*Je crée des questions de type « choix multiples » dans la banque de questions de mon cours :* 

## **Etapes:**

Sélectionner "Questions" dans le menu "Banques de questions" (Deux possibilités pour y accéder : administration du cours -> banques de questions OU paramètres -> plus de paramètres -> administration du cours -> banques de questions)

| dministration              | + • · |                                      | Paramètres                                       |
|----------------------------|-------|--------------------------------------|--------------------------------------------------|
|                            |       | 0                                    | Achèvement de cours                              |
| ✓ Administration du cours  |       |                                      | Filtres                                          |
| 🔅 Paramètres               |       | 0                                    | Configuration du carnet de notes                 |
| Achèvement de cours        |       | Ξ                                    | Objectifs                                        |
| > Utilisateurs             |       |                                      | Sauvegarde                                       |
| ▼ Filtres                  |       | t                                    | Restauration                                     |
| > Rapports                 |       | t HOLA                               | Importation                                      |
| Configuration du carnet de | notes | TAJOU (                              | Réinitialiser                                    |
| Objectifs                  |       | đ                                    | Corbeille                                        |
| 🚡 Sauvegarde               |       |                                      | Plus                                             |
| 1 Restauration             |       |                                      | Modifier 🔻 🛔 🖼                                   |
| 1 Importation              |       |                                      | UNE ACTIVITÉ OU RESSOURC                         |
| 🗲 Réinitialiser            |       | - AJOOTIA                            |                                                  |
| ✓ Banque de questions      |       | Administration du cours              |                                                  |
| Questions                  |       | Administration du cours Utilisateurs |                                                  |
| Catégories                 |       |                                      | Paramètres                                       |
| Importer                   |       |                                      | <u>Achèvement de cours</u><br>Filtres            |
| Exporter                   |       |                                      | Configuration du carnet de notes<br>Objectifs    |
| 🛍 Corbeille                |       |                                      | Sauvegarde<br>Restauration                       |
|                            |       |                                      | Importation                                      |
|                            |       |                                      | Corbeille                                        |
|                            |       | Papporte                             | loumaux                                          |
|                            |       | Rapports                             | Journal en direct                                |
|                            |       |                                      | Activités du cours<br>Aperçu des statistiques    |
|                            |       |                                      | Participation au cours<br>Achèvement d'activités |
|                            |       | Banque de questions                  | Questions                                        |
|                            |       | Dunque de questions                  | Catégories                                       |
|                            |       |                                      | Importer                                         |

OU

Sélectionner "créer une question"

## Banque de questions

Choisir une catégorie

Défaut pour Salon BBB (1! 🗢

La catégorie par défaut pour les questions partagées dans le contexte « Salon BBB ».

Montrer le texte de la question dans la liste

Options de recherche 🗸

Montrer aussi les questions des sous-catégories

Montrer aussi les anciennes questions

**CRÉER UNE QUESTION...** 

- Sélectionner le type de questions qui correspond à votre test (ex. Choix multiples, Composition, Vrai/Faux, ...)
  - Nous allons ici développer l'exemple des questions à choix multiples, il faut alors sélectionner "choix multiples" puis ajouter.

|      | Cho             | oisir       | un type de                      | qu | estion à ajouter                                      | ×    |
|------|-----------------|-------------|---------------------------------|----|-------------------------------------------------------|------|
| F    | QUE             | STIO        | NS<br>Choix multiple            | •  | Choisir un type de question pour voir sa description. | r ns |
| tei  | O<br>O<br>Cloze | (répon      | Vrai/Faux<br>ses intégrées)     | l  |                                                       |      |
| ¢    | O<br>Glisse     | +<br>r-dépo | ser sur une image               | l  |                                                       | 1    |
| 10   | Glisse          | r-dépo      | ser sur texte<br>Réponse courte | ļ  |                                                       | 1    |
| L    | 0               |             | Composition<br>Appariement      |    |                                                       | 1    |
| . L  | 0               | ><br>•      | Ordonnancement                  | •  |                                                       | ALN  |
| 16 - |                 | 1           |                                 |    | AJOUTER ANNULER                                       | }    |

Il faut alors choisir un nom pour la question (de préférence un chiffre pour établir un ordre de questions : un chiffre : 001, 002, 003, 004, ...), puis remplir le texte de la question (c'est ici que la question en elle-même est insérée, par exemple : "Où a lieu le cours de "Médias et politique" le mardi de 10h30 à 12h30 ?") et choisir une note par défaut

| ▼ Généraux           |   |                      |         |         |         |     |   |              |   |              |                   |            |          |   |   |     |  |    |   |   |    |    |      | ► T | out dép | plier |
|----------------------|---|----------------------|---------|---------|---------|-----|---|--------------|---|--------------|-------------------|------------|----------|---|---|-----|--|----|---|---|----|----|------|-----|---------|-------|
| Catégorie            |   | Défau                | it poui | r Salon | BBB (15 | )   |   | \$           |   |              |                   |            |          |   |   |     |  |    |   |   |    |    |      |     |         |       |
| Nom de question      | 0 | 001                  |         |         |         |     |   |              |   |              |                   |            |          |   |   |     |  |    |   |   |    |    |      |     |         |       |
| Texte de la question | 0 | <b>P</b><br>Où a lie | au le c | A -     | Ff ▼    | T.▼ | B | I<br>e" le m | U | <del>S</del> | <b>Ⅲ</b><br>h30 à | <b>}</b> ≡ | <b>%</b> | S | * | . w |  | 42 | Ŷ | S | ų. | њя |      |     |         |       |
|                      |   |                      |         |         |         |     |   |              |   |              |                   |            |          |   |   |     |  |    |   |   |    |    | <br> |     |         | li.   |

- Choisir le nombre de réponses possibles (une seule ou plusieurs, dans ce cas de figure une seule)
- Il faut ensuite pondérer chaque proposition. (ici nous avons préparé trois possibilités, dont une seule est juste). Pour la bonne réponse, la note est de 100% du point attribué ; si deux réponses étaient bonnes chacune aurait 50% du point attribué, si trois étaient bonnes 33,33% du point attribué et ainsi de suite. Le feedback est facultatif, il permet de proposer un élément de réponse qui apparaitra lors de la correction automatique. Comme indiqué précédemment, cette question étant à réponse unique, nous pouvons attribuer une note négative en suivant le paramètre ci-dessous

## ATTENTION : II faut distinguer deux cas :

- 1. QCM à réponse unique, ici le logiciel pourra attribuer une note négative
- 2. QCM à réponses multiples, ici le logiciel pourra compenser les réponses justes et fausses sans descendre au-dessous de zéro

| Réponse 1 | 1 X A ▼ F(▼ T;▼ B I U S III III III S IIII IIII IIIII IIIIIIIIIIIIIIIIIIIIIIIIIIIIIIIIIIII                                                             |
|-----------|----------------------------------------------------------------------------------------------------|
|           | II a lieu en amphi Héritier                                                                                                    |
| Note      | 100% +                                                                                                    |
| Feedback  | <b>↓</b> X A • F(• T;• B I U ↔ I = 0 % % # M A • C • • + + + +                                                                                         |
|           | Le cours a effectivement lieu en amphi Héritier.                                                                                                    |
|           |                                                                                                    |
| Réponse 2 | 1 X A • Fr • T;• B I U ↔ III @ % ※ M @ @ @ @ \$ @ H+9                                                                                                  |
|           | II a lieu en amphi Jaurès                                                                                                    |
| Note      | <mark>_100%</mark> ◆                                                                                                    |
| Feedback  | <b>↓</b> X A • Fr • T; • B <i>I</i> <u>U</u> +  = = + + + + + + + + + + + + + + + +                                                                    |
|           | L'amphi Jaurès n'accueille pas ce cours.                                                                                                    |
|           |                                                                                                    |
| Réponse 3 | 1 X A ▼ Fr ▼ T;▼ B I U S Ⅲ ■ % % ₩ ■ @ @ @ @ 6 @ H*P                                                                                                   |
|           | II a lieu en amphi Montesquieu                                                                                                    |
| Note      | <mark>≥100%</mark> ≑                                                                                                    |
| Feedback  | 1   X   A ▼   T; ▼   B   I   U   S   III   III   S   III   III   III   III   III   IIII   IIII   IIIII   IIIIII   IIIIIIIIIIIIIIIIIIIIIIIIIIIIIIIIIIII |
|           | L'amphi Montesquieu n'accueille pas ce cours.                                                                                                    |

Enfin, sélectionner "enregistrer" pour enregistrer la question.

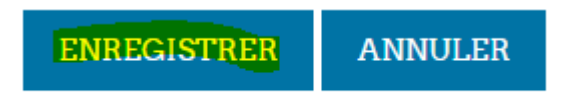

Pour les questions à réponses multiples autorisées, il existe un nombre très important de possibilités de paramétrages :

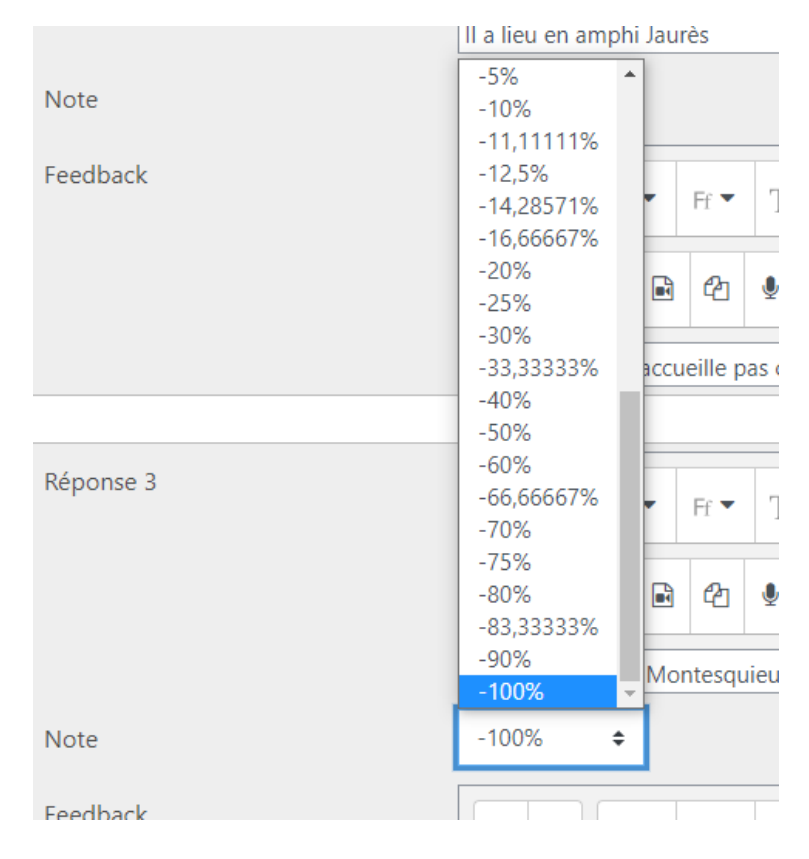

## Quelques exemples pour illustrer les différents paramétrages possibles :

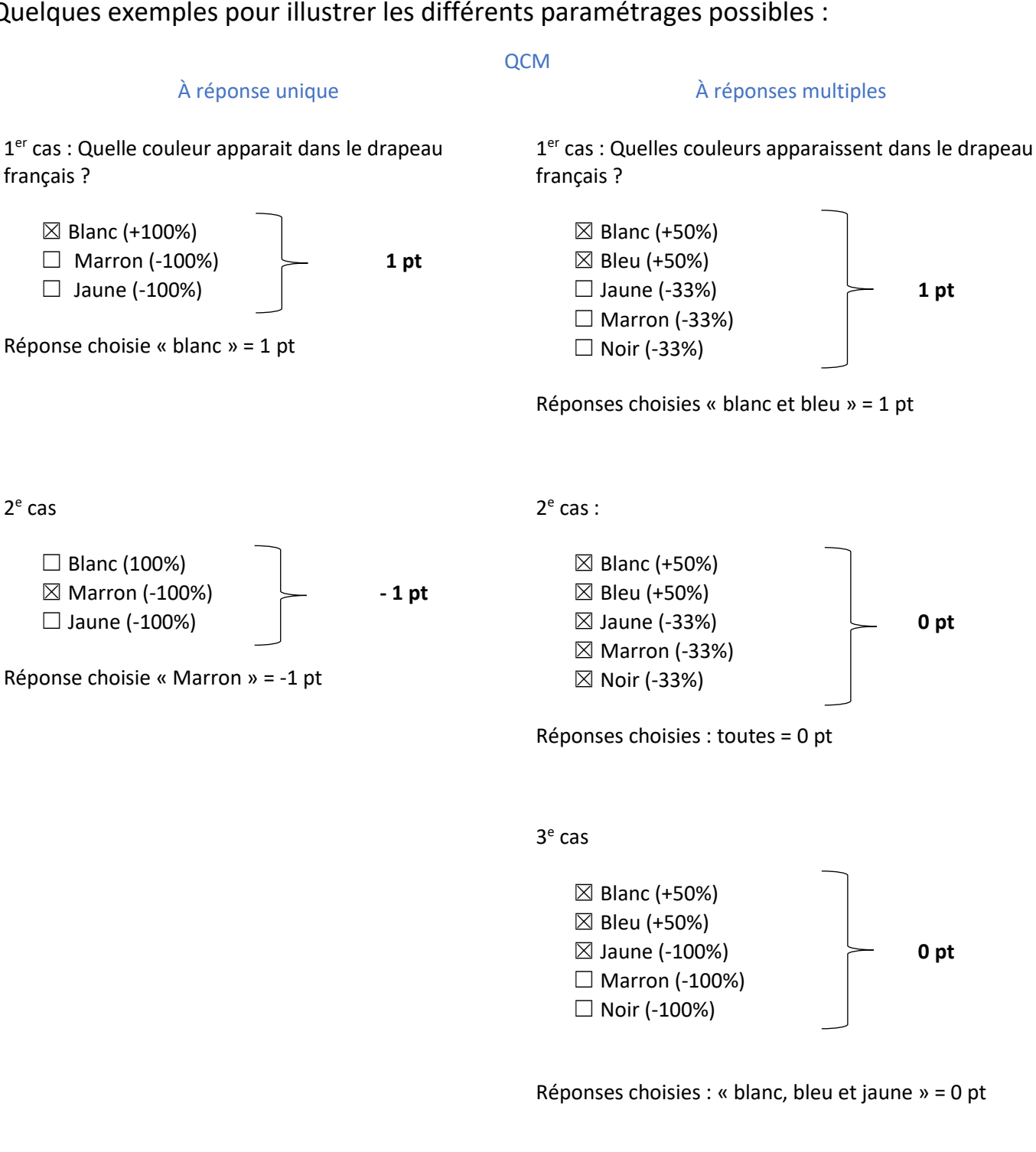

4<sup>e</sup> cas

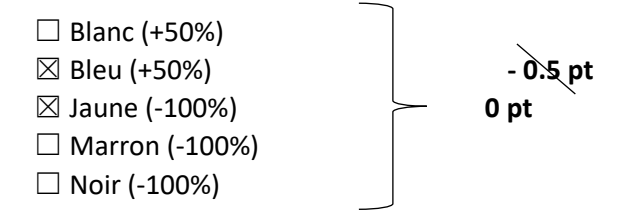

Réponses choisies : « bleu et jaune », ici ce n'est pas -0.5 pt mais 0 pt.